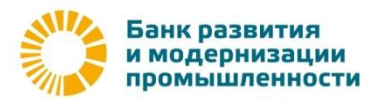

# Руководство для начала работы в системе «iBank2» Internet-Banking (с использованием СКЗИ Крипто-Ком 3.3)

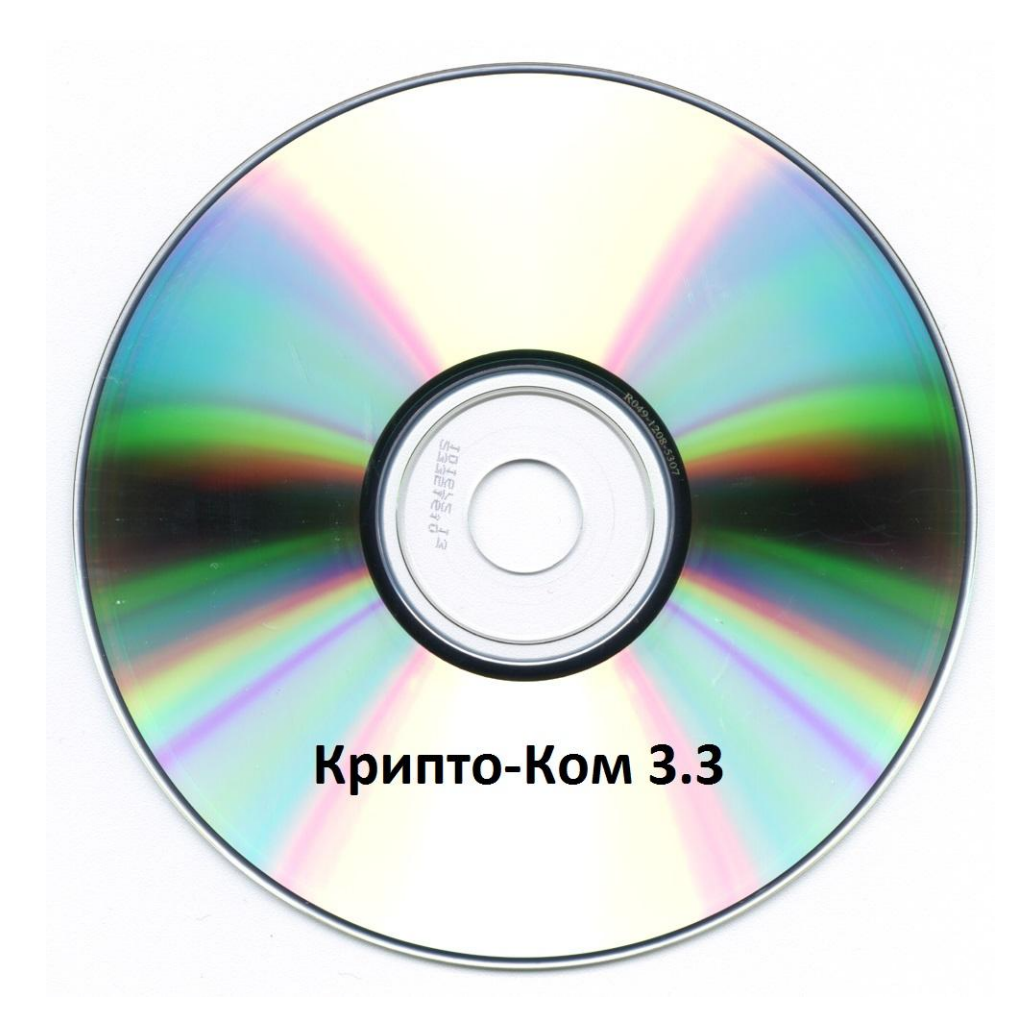

## Оглавление

| Предисловие.                                                      | 3  |
|-------------------------------------------------------------------|----|
| 1. Подготовка рабочего места к работе в системе «iBank2»          | 4  |
| 1.1. Технические требования                                       | 4  |
| 1.2. Установка программного обеспечения                           | 5  |
| 2. Регистрация нового клиента в системе «iBank2» Internet-Banking | 8  |
| 2.1. Предварительная регистрация                                  | 8  |
| Шаг-1                                                             | 10 |
| Шаг-2                                                             | 11 |
| Шаг-3                                                             | 12 |
| Шаг-4                                                             | 12 |
| Шаг-5                                                             | 13 |
| Шаг-6                                                             | 14 |
| Шаг-7                                                             | 15 |
| Шаг-8                                                             | 16 |
| Шаг-9                                                             | 16 |
| Шаг-10                                                            | 16 |
| Шаг-11                                                            | 17 |
| 2.2. Окончательная регистрация                                    | 18 |
| 3. Первый вход в систему                                          | 19 |

## Предисловие.

Для того чтобы начать обслуживание по системе «iBank2» с использованием СКЗИ Крипто-Ком 3.3, необходимо:

- **1.** Прийти в одно из отделений банка и заключить договор на оказание услуг с использованием системы «iBank2».
- 2. Получить у уполномоченного представителя банка СD-диск с СКЗИ Крипто-Ком 3.3.
- **3.** Самостоятельно подготовить свое рабочее место для работы в системе «iBank2», установив все необходимое программное обеспечение.
- **4.** Самостоятельно пройти процедуру предварительной регистрации в системе «iBank2» со своего рабочего места (сгенерировать ключи для входа в систему).
- 5. Предоставить сертификаты сгенерированных ключей в банк для окончательной регистрации.

## 1. Подготовка рабочего места к работе в системе «iBank2»

## 1.1. Технические требования

Для работы с системой пользователю необходимо:

- 1. Современный компьютер с операционной системой, например: Windows, Linux, Mac OS X.
- 2. Web-браузер, например: Internet Explorer, Chrome, Firefox, Opera, Safari
- 3. Доступ в Интернет.
- 4. Принтер, на котором будет распечатан Сертификат открытого ключа ЭП клиента.

Обращаем Ваше внимание на то, что для обеспечения надежной защиты своих данных необходимо соблюдение требований и рекомендаций по обеспечению информационной безопасности при работе в системе «iBank2».

Ознакомится, с которыми вы можете на нашем сайте в разделе «Информация для клиентов».

<u>Требования и рекомендации по обеспечению информационной безопасности при</u> работе в системе IBank2.

#### 1.2. Установка программного обеспечения

#### Внимание!

Для установки СКЗИ Крипто-Ком 3.3 пользователю необходимы права администратора системы.

**1.** Первый шаг в подготовке рабочего места в системе «ibank2», это установка СКЗИ Крипто-КОМ 3.3. Найти соответствующий установочный дистрибутив вы сможете на выданном Вам в банке CD-диске, в папке **«CCOM33»** 

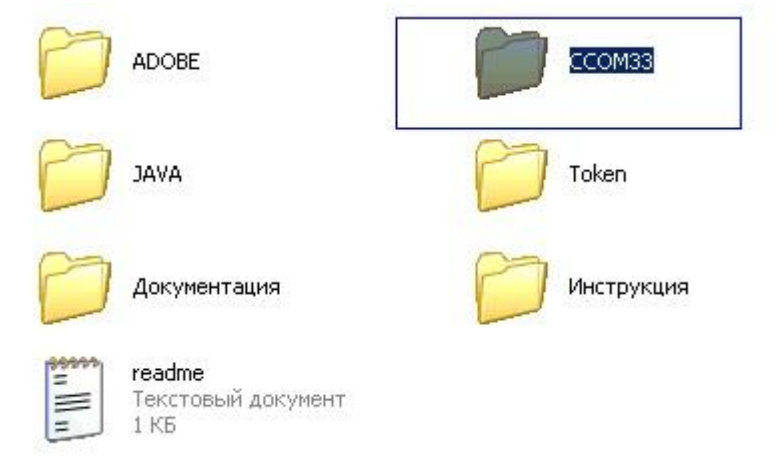

2. Откройте католог «ССОМ33» и запустите файл «Crypt.exe».

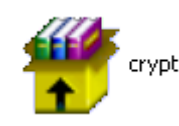

**3**. В появившемся окне командной строки нажмите любую клавишу на клавиатуре для завершения установки.

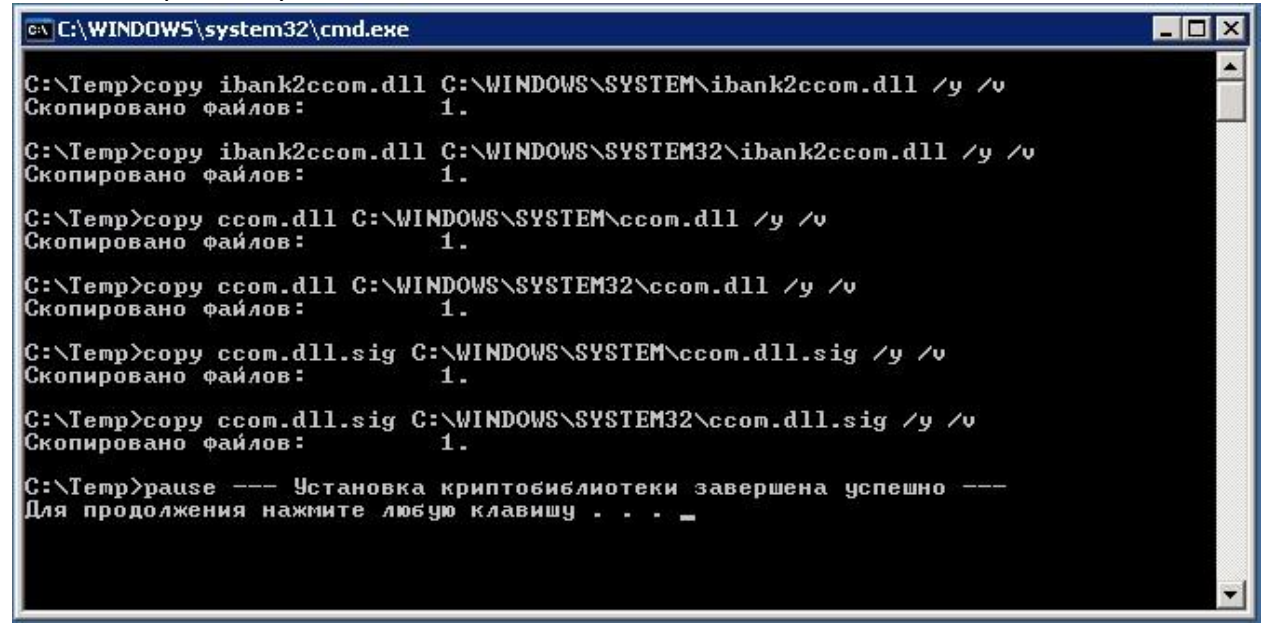

#### 4. С помощью мыши выберете пункт «(Новая версия)».

|                                              | Сделать стартовой   Добавить в Избран                                                                                                    |
|----------------------------------------------|----------------------------------------------------------------------------------------------------|
|                                              |                                                                                                    |
| Вход в систему                               |                                                                                                    |
|                                              | Обслуживание корпоративных клиентов (Старая версия)                                                                                                    |
|                                              | <ul> <li>Работа клиентов со всеми финансовыми документами</li> <li>Предварительная регистрация корпоративных клиентов</li> <li>Генерация и администрирование ключей ЭП корпоративных клиентов</li> </ul> |
|                                              | Обслуживание корпоративных клиентов (Новая версия)                                                                                                    |
|                                              | <ul> <li>Работа клиентов со всеми финансовыми документами</li> <li>Предварительная регистрация корпоративных клиентов</li> <li>Генерация и администрирование ключей ЭП корпоративных клиентов</li> </ul> |
| Информация для кл                            | иентов                                                                                                    |
| Требования и р<br>IBank2.<br>В формате Adobe | екомендации по обеспечению информационной безопасности при работе в системе<br>Acrobat.                                                                                                    |
| Порядок работь<br>В формате Adobe            | и <b>с СКЗИ.</b><br>Acrobat.                                                                                                    |
| О новой разнов<br>Ссылка на страни           | идности вредоносных программ. (01/02/2012)<br>щу.                                                                                                    |
| О новой разнов                               | идности вредоносных программ. (01/07/2011)<br>Acrobat.                                                                                                    |

( ....

Если на компьютере не установлено программное обеспечение Bifit Signer, откроется окно:

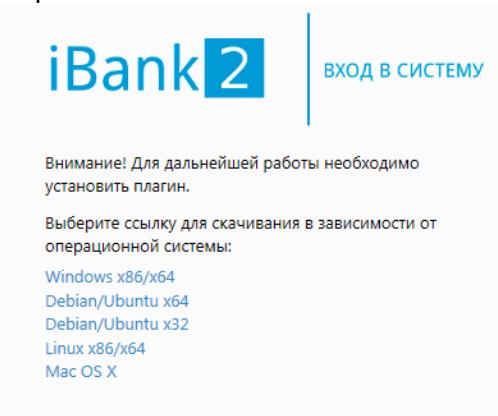

Выберите ссылку для скачивания в зависимости от операционной системы. В появившемся диалоговом окне нажмите кнопку «Выполнить»

\* В случае отсутствия данной кнопки, нажмите кнопку «Сохранить», по окончанию загрузки откройте папку, в которую вы сохранили файл и запустите его двойным нажатием левой клавиши мыши.

| Вы хотите выполнить или сохранить bifit_signer_1.5.0.1.exe (4.07 MБ) с ibank.bankrmp.ru? |           |           |   | ×      |
|------------------------------------------------------------------------------------------|-----------|-----------|---|--------|
| 🕐 Файл этого типа может причинить вред компьютеру.                                       | Выполнить | Сохранить | • | Отмена |

**5.** Для начала установки драйвера ПО Bifit Signer выберите язык и нажмите кнопку «OK».

| Установка | BIFIT Signer 1.5.0.1       |
|-----------|----------------------------|
| 0         | Пожалуйста, выберите язык. |
|           | Russian 💌                  |
|           | OK Cancel                  |

## 6. Нажмите кнопку «Установить».

| 💋 Установка BIFIT Signer 1.5 | 5.0.1                                                                                     |                                                                                           |
|------------------------------|-------------------------------------------------------------------------------------------|-------------------------------------------------------------------------------------------|
| BIFIT                        | Вас приветств<br>установки BIFI                                                           | ует мастер<br>T Signer 1.5.0.1                                                            |
|                              | Эта программа установи<br>компьютер.                                                      | т BIFIT Signer 1.5.0.1 на ваш                                                             |
|                              | Перед началом установк<br>работающие приложения<br>установки обновить сист<br>компьютера. | и рекомендуется закрыть все<br>я. Это позволит программе<br>темные файлы без перезагрузки |
|                              | Нажмите кнопку 'Установ<br>программу.                                                     | вить', чтобы установить                                                                   |
|                              |                                                                                           |                                                                                           |
|                              |                                                                                           | <u>Установить</u> Отмена                                                                  |

#### 7. После окончания установки, нажмите кнопку «Готово» 🖉 Установка BIFIT Signer 1.5.0.1

| BIFIT<br>Signer                                        | Завершение работы мастера<br>установки BIFIT Signer 1.5.0.1                                                |
|--------------------------------------------------------|----------------------------------------------------------------------------------------------------|
|                                                        | Установка BIFIT Signer 1.5.0.1 выполнена.<br>Нажиите кнопку "Готово" для выхода из программы<br>установки. |
|                                                        |                                                                                                    |
| All Manager and All All All All All All All All All Al | <Назад Готово Отмена                                                                                       |

## 2. Регистрация нового клиента в системе «iBank2» Internet-Banking

После того как установка всего необходимого программного обеспечения, описанная выше, выполнена, Вам необходимо зарегистрироваться в системе. Процесс регистрации клиента включает в себя предварительную регистрацию клиента на сайте банка и окончательную регистрацию в офисе банка.

#### Внимание!

Перед началом регистрации необходимо обратится в службу технической поддержки Банка по телефону (495) 737-86-43 доб. 5869, и запросить доступ на регистрацию файлового ключа для организации.

#### 2.1. Предварительная регистрация

## **1.** Зайдите на сайт: <u>https://ibank.bankrmp.ru</u>

С помощью мыши выберете пункт «(Новая версия)».

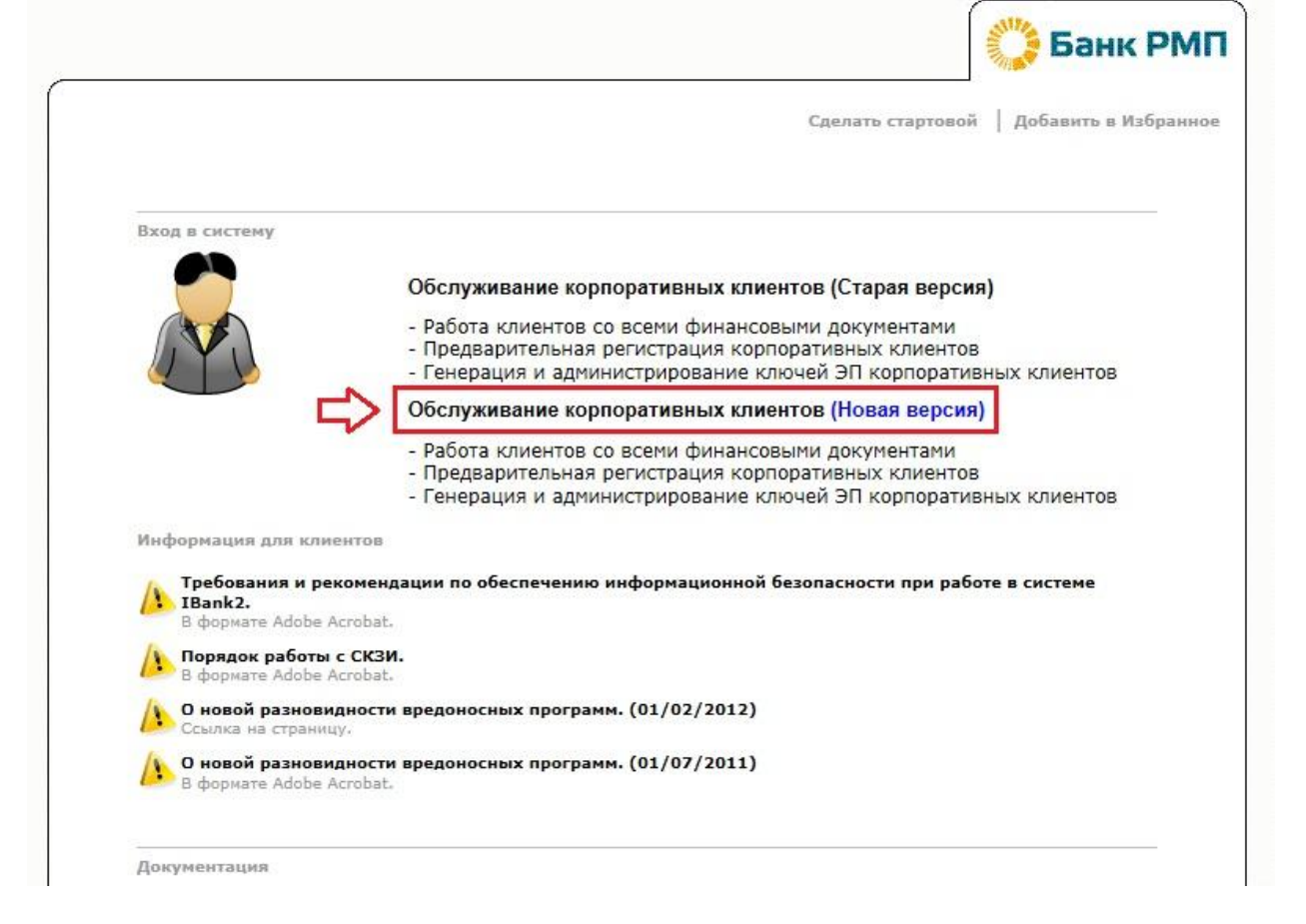

**2.** В появившемся окне авторизации «Вход в систему» выберите мышкой пункт «Новый клиент»

| iBank 2               | вход в систему |
|-----------------------|----------------|
| Аппаратное устройство | -              |
| 0822050646            | • Обновить     |
|                       | •              |
| Пароль                |                |
|                       | Вход           |
|                       |                |

Новый клиент Новый ключ ЭП Управление ключами ЭП

Откроется окно, предназначенное для предварительной регистрации. Предварительная регистрация состоит из 11 шагов.

#### Шаг-1.

Поля, отмеченные красным, являются обязательными к заполнению для совершения рублевых платежей.

Поля, отмеченные синим, обязательны к заполнению для совершения валютных платежей.

Шаг 1 из 11.

| Введите реквизиты Вашей организации.<br>Обязательными для заполнения являются по. | ля, отмеченные* |                             |       |        |
|-----------------------------------------------------------------------------------|-----------------|-----------------------------|-------|--------|
| ИНН (КИО) *                                                                       | КПП             | ОГРН                        |       |        |
| окпо                                                                              |                 | Дата внесения в гос. реестр |       |        |
| Дата регистрации 🛗                                                                |                 |                             |       |        |
| Заполняется на русском языке                                                      |                 |                             |       |        |
| Наименование*                                                                     |                 |                             |       |        |
| Наименование для документов валютного ко                                          | нтроля          |                             |       |        |
|                                                                                   |                 |                             |       |        |
| Юридический адрес*                                                                |                 |                             |       |        |
|                                                                                   |                 |                             |       |        |
| Фактический адрес * 📃 Совпадает с юридиче                                         | еским адресом   |                             |       |        |
|                                                                                   |                 |                             |       |        |
| Заполняется на английском языке                                                   |                 |                             |       |        |
| Наименование                                                                      |                 |                             |       |        |
| Фактический адрес                                                                 |                 |                             |       |        |
|                                                                                   |                 |                             |       |        |
| Телефон для SMS-оповещения*                                                       |                 |                             |       |        |
| E-mail                                                                            |                 |                             |       |        |
|                                                                                   |                 |                             | Назад | Вперед |

После того как все необходимые реквизиты будут введены, нажмите кнопку «Вперед».

#### Шаг-2.

В этом окне, Вам необходимо добавить все свои счета, открытые в банке.

Введите номер счета в отмеченное красным поле «Счет» и нажмите кнопку «Добавить»

Шаг 2 из 11.

| інк  | a a a construction of the second |          |         |
|------|----------------------------------|----------|---------|
| -    |                                  |          |         |
| Счет | 40702810500000000001             | Добавить | Удалить |
| БИК  | БАНК                             |          | СЧЕ     |

Назад После того, как все счета введены, нажмите кнопку «Вперед».

#### Шаг-3.

Заполните поля, отмеченные звездочкой \* и нажмите кнопку «Вперед».

Шаг 3 из 11.

Введите информацию о контактном лице Вашей организации. Обязательными для заполнения являются поля, отмеченные\*

| Фамилия* | Иванов      |       |        |
|----------|-------------|-------|--------|
| Имя*     | Иван        |       |        |
| Отчество | Иванович    |       |        |
| Телефон* | 81234567890 |       |        |
| Факс     |             |       |        |
|          |             |       |        |
|          |             | Назад | Вперед |

### Шаг-4.

Введите блокировочное слово (любое слово, на любом языке). Установите кол-во подписей в соответствие с вашей карточкой с образцами подписей и оттиска печати в банке. Нажмите кнопку «Вперед».

Шаг 4 из 11.

Введите блокировочное слово. Блокировочное слово предназначено для Вашей аутентификации (подтверждения подлинности) при телефонном звонке в банк с целью временно блокировать работу в системе "iBank 2". Блокирование может потребоваться в случае утери носителя с Вашим ключом ЭП.

| Блокировочное слово | Блокировочное слово |       |        |
|---------------------|---------------------|-------|--------|
|                     |                     | Назад | Вперед |

#### Шаг-5.

Проверьте введённые реквизиты, если всё правильно, - нажмите кнопку «Вперед». Если же вы обнаружили ошибку, то с помощью кнопки «Назад» вернитесь к предыдущему шагу и внесите исправления.

Шаг 5 из 11.

Проверьте реквизиты Вашей организации. Если допущена ошибка - воспользуйтесь кнопкой "Назад" и введите правильные реквизиты.

ООО "ТЕСТ КЛИЕНТ-БАНК" Наименование для документов валютного контроля: ИНН: 770101010101 ОКПО: КПП: OFPH: 1234567890123 Дата внесения в гос. реестр: 01.01.2003 Дата регистрации: Наименование организации на английском языке: Юридический адрес организации на русском языке: dsss Фактический адрес организации на русском языке: dsss Фактический адрес организации на английском языке: Телефон для SMS-оповещения: +71234567890 E-mail: Счет(а): 044525583 - 40702810500000000001 Ответственный сотрудник компании: Фамилия: Иванов Имя: Иван Отчество: Иванович Телефон: 81234567890 Факс: Блокировочное слово: Блокировочное слово

Наименование организации на русском языке:

Назад

Вперед

## Шаг-6.

Введите информацию о владельце ключа и нажмите кнопку «Вперед». Шаг 6 из 11.

Введите информацию о владельце ключа ЭП.

| Тип              | Организация 👻           |       |        |
|------------------|-------------------------|-------|--------|
| Фамилия          | Иванов                  |       |        |
| Имя              | Иван                    |       |        |
| Отчество         | Иванович                |       |        |
| Должность        | Генеральный директор    |       |        |
| Документ, удосто | зеряющий личность.      |       |        |
| Тип              | Паспорт гражданина РФ 🔹 |       |        |
| Серия            | 3200 Номер 123456       |       |        |
| Дата выдачи      | 01.01.2000              |       |        |
| Кем выдан        | ОВД                     |       |        |
|                  |                         |       |        |
|                  |                         | Назад | Вперед |

#### Шаг-7.

На данном этапе регистрации Вам необходимо выбрать тип хранилища «Файловый ключ», затем с помощью кнопки «Выбрать» укажите носитель, на котором вы собираетесь хранить ваши ключи для работы в системе «ibank2». После того как путь к носителю указан, нажмите кнопку «Вперед». Шаг 7 из 11.

Новый ключ ЭП должен быть добавлен в хранилище ключей. В одном хранилище может содержаться несколько ключей ЭП.

Укажите полный путь к файлу или серийный номер аппаратного устройства, которое будет использоваться для генерации ключей ЭП.

Выбрать.

Если хранилище не существует, будет создано новое.

Файловый ключ

E:\keys.dat

Назад Вперед

#### Шаг-8.

В поле «Наименование ключа» введите ваш логин (любое слово, например, Ваше ФИО). В поле «Пароль» укажите желаемый пароль (не менее 6 символов). Нажмите кнопку «Вперед».

Шаг 8 из 11.

Все ключи ЭП клиентов хранятся в хранилище в зашифрованном на пароле виде. Для добавления ключа ЭП в хранилище введите произвольное наименование ключа и пароль для доступа к ключу. Пароль должен содержать не менее шести символов. Язык (En/Ru) и регистр при вводе пароля учитываются.

| Наименование ключа | Иванов И.И. | Выбрать |       |     |
|--------------------|-------------|---------|-------|-----|
| Пароль             | •••••       |         |       |     |
| Пароль еще раз     | •••••       |         |       |     |
|                    |             |         | <br>  |     |
|                    |             |         | Назад | Впе |

#### Шаг-9.

Если генерация ключа завершена успешно, нажмите кнопку «Вперед». Шаг 9 из 11.

Генерация ключа завершена.

|                                                                                                    | Назад           | Вперед    |
|----------------------------------------------------------------------------------------------------|-----------------|-----------|
|                                                                                                    |                 |           |
| Шаг-10.<br>Для проверки ключа введите пароль и нажмите кнопку « <mark>Впере</mark>                        | д».             |           |
| Шаг 10 из 11.                                                                                             |                 |           |
| Тестирование ключа ЭП и ключа проверки ЭП. Введите пароль, который Вы задали ранее. (Пароль<br>символов). | содержит не мен | нее шести |
| Пароль                                                                                                    |                 |           |
|                                                                                                    | Назал           | Вперел    |

#### Шаг-11.

Поставьте галочку в пункте «Распечатать сертификат» и нажмите кнопку «Вперед». Шаг 11 из 11.

Ключ ЭП и ключ проверки ЭП протестированы успешно! Распечатайте сертификат Вашего ключа проверки ЭП. Заполните его и передайте в Банк для окончательной регистрации.

Идентификатор ключа проверки ЭП 1454660813015456

Распечатать сертификат

🗌 Создать еще ключ ЭП и ключ проверки ЭП

|                                                                                                    | Назад | Вперед |
|----------------------------------------------------------------------------------------------------|-------|--------|
| Распечатайте открывшийся сертификат.                                                                                                    |       |        |
| Вы успешно зарегистрировались! Нажмите кнопку «Завершить».                                                                                                    |       |        |
| Предварительная регистрация успешно завершена!                                                                                                    |       |        |
| Для окончательной регистрации Вам необходимо лично явиться в банк и предъявить банковскому<br>Администратору распечатанный и заверенный Сертификат ключа проверки ЭП клиента.<br>Носитель с ключом ЭП в банк возить не надо! Администратор найдет в системе всю ранее введенную<br>Вами информацию, сверит с банковской карточкой. Если все верно - Администратор окончательно<br>Вас зарегистрирует. |       |        |

Назад Завершить

### 2.2. Окончательная регистрация

Для окончательной регистрации в системе «iBank2» вам необходимо предоставить подписанные сертификаты открытого ключа ЭЦП в банк (в 2-х Экземплярах) и оплатить подключение.

После того, как уполномоченный представитель банка проверит сертификат на отсутствие ошибок и наличие оплаты, он самостоятельно произведёт окончательную регистрацию клиента в системе в течение текущего рабочего дня.

### Внимание!

Информация о зарегистрированном клиенте сохраняется в системе в течение 30 дней. Если к моменту окончания этого срока клиент не прошел окончательную регистрацию в офисе банка, то информация о клиенте удаляется из системы.

## 3. Первый вход в систему

**1.** Для начала работы в системе «iBank2» зайдите на сайт: <u>https://ibank.bankrmp.ru</u> С помощью мыши выберете пункт «(Новая версия)».

|                                 | Сделать стартовой   Добавить в Избра                                                                                                    |
|---------------------------------|----------------------------------------------------------------------------------------------------|
|                                 |                                                                                                    |
| Вход в систему                  |                                                                                                    |
|                                 | Обслуживание корпоративных клиентов (Старая версия)                                                                                                    |
|                                 | <ul> <li>Работа клиентов со всеми финансовыми документами</li> <li>Предварительная регистрация корпоративных клиентов</li> <li>Генерация и администрирование ключей ЭП корпоративных клиентов</li> </ul> |
|                                 | Обслуживание корпоративных клиентов (Новая версия)                                                                                                    |
|                                 | <ul> <li>Работа клиентов со всеми финансовыми документами</li> <li>Предварительная регистрация корпоративных клиентов</li> <li>Генерация и администрирование ключей ЭП корпоративных клиентов</li> </ul> |
| Информация для к                | лиентов                                                                                                    |
| Требования и                    | рекомендации по обеспечению информационной безопасности при работе в системе                                                                                                    |
| В формате Adob                  | e Acrobat.                                                                                                    |
| Порядок работ<br>В формате Adob | rei c CK30.<br>e Acrobat.                                                                                                    |
| О новой разно                   | видности вредоносных программ. (01/02/2012)                                                                                                    |
| О новой разно                   | а Алеріан вредоносных программ. (01/07/2011)                                                                                                    |

**2.** В появившемся окне авторизации «Вход в систему» введите свой пароль затем нажмите кнопку «Вход». Теперь вы можете приступать к работе.

| Файловый ключ | -       |
|---------------|---------|
| E:\keys.dat   | Выбрать |
| Иванов И.И.   |         |
|               |         |
|               |         |

Новый клиент | Новый ключ ЭП | Управление ключами ЭП

#### Внимание!

В процессе авторизации в системе в качестве типа хранилища необходимо указывать «Файловый ключ» и путь до файла с электронным ключом включительно.